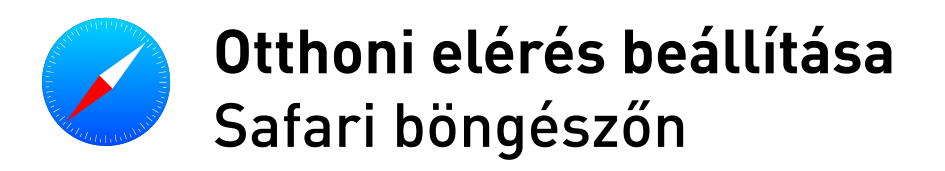

- A Mac gép Safari alkalmazásában válassza a Safari > Beállítások lehetőséget, majd kattintson a Speciális elemre.
- 2. Kattintson a Beállítások módosítása elemre (a Proxyk mellett).
- 3. Módosítsa a proxybeállításokat:
  - Automatikus proxyészlelés
  - Automatikus proxykonfiguráció
- 4. URL mellé írja be a következő címet: http://www.lib.unideb.hu/config.proxy
- 5. Kattintson az OK gombra.
- 6. Indítsa újra a böngészőt.
- 7. Adja meg a belépési adatait.

**Felhasználó név:** Unipass kártya száma, előtte "ud" betűjellel (pl: ud001601234) **Jelszó:** születési hónap és nap (pl: 0813)